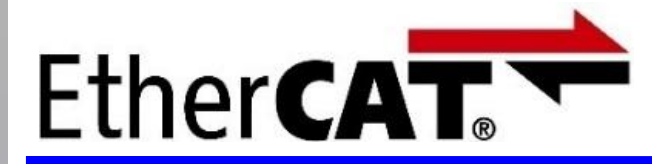

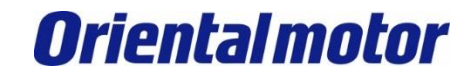

EtherCAT<sup>®</sup>是Beckhoff Automation GmbH(德国)授权的**专**利技术和注册商标。 EtherCAT<sup>®</sup> is registered trademark and patented technology, licensed by Beckhoff Automation GmbH, Germany.

最后更新 2022年6月8日

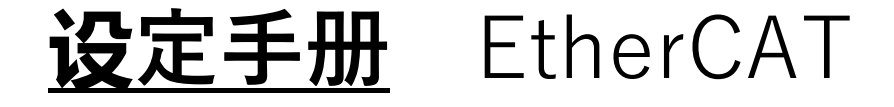

### AZ系列 支持EtherCAT

- ・AC电源输入 AZD-AED、AZD-CED
- ・DC**电**源输入 AZD-KED

### 基恩士(有限公司) KV-8000/KV-7500/KV-7300、KV-XH16EC 使用KV STUDIO**进**行**设**定

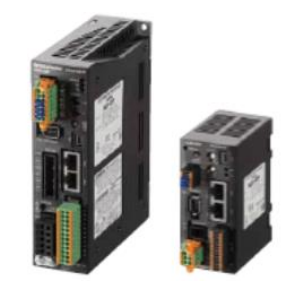

本手册介绍了EtherCAT通信的连接以及简单动作的流程。

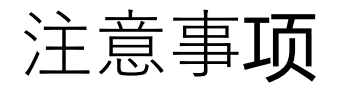

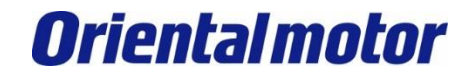

- (1)在构筑**实际系统时,请务**必确认构成系统的各机械,各装置的规格。并有余地地对其规格和 性能进行使用。另外,为了将发生事故时的危险性降到最低,请进行安全回路设计等的安全 对策。
- (2)为了能安全使用系统,请事先准备好构成系统的各机械,各装置的操作手册和说明书。请在确认好包括「安全注意事项」,「使用须知」等注意事项后进行操作。

(3)请顾客自行确认系统应当适用的规格/法规。

(4)未得到**东**方马达中国总公司的许可,禁止对本资料的一部分或全部进行复写,翻印,再分发。

(5) 本**资料记载**内容**为**2022年6月的信息。因改善内容等需要,我司会无**预**告**对**本资料的内容进行 变更。

#### (6)本资料只记载了到机器通讯成立为止的操作顺序。未记载关于机械的个别操作,设置以及接 线

方法的相关内容。

关于通**讯连**接顺序以外的内容,请参阅该产品说明书,或直接向厂家进行咨询。

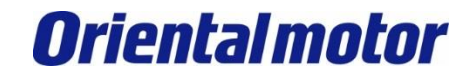

### **■对**象产品

- ・系列:AZ系列/AZ系列搭载 电动传动装置
- ・**驱动**器:AZ系列 支持EtherCAT**驱动**器 AZD-AED、AZD-CED、AZD-KED

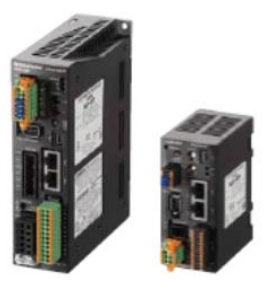

AZD-AED/CED AZD-KED

### ■使用**说明书** 请准备对象产品的使用说明书。可从本公司官方网站下载。

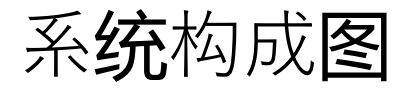

AZM46AK

### **Oriental motor**

KEYENCE\_EtherCAT +AZD-□ED

|                                                                                                    |                  | 项目                             | 型号                                                   | 备注                            |
|----------------------------------------------------------------------------------------------------|------------------|--------------------------------|------------------------------------------------------|-------------------------------|
|                                                                                                    | MEXE02           | CPU <b>组</b> 合                 | KV-8000/KV-7500/<br>KV-7300 <b>*1</b><br>(KEYENCE公司) | 本手册使用KV-7500的<br>Ver.2.303。   |
|                                                                                                    | USB电缆线           | 运 <b>动单</b> 元                  | KV-XH16EC<br>(KEYENCE公司)                             | 本手册使用Ver.1.002。               |
| NEYENCE         ¥708         Хижис           1.776478-11         1.1776478-11         1.1776478-11 |                  | 设定软件                           | KV STUDIO<br>(KEYENCE公司)                             | 本手册使用Ver.11.42。               |
|                                                                                                    | KV-8000/KV-7500/ | AZ系列 驱动器                       | AZD-KED *2                                           | DC24V输入                       |
| 9009<br>- AR                                                                                       | KV-7300          | AZ系列 电动机                       | AZM46AK                                              | -                             |
|                                                                                                    | KV-XHI6EC        | AZ系列<br><b>电动</b> 机 <b>电缆线</b> | CC010VZF2                                            | -                             |
|                                                                                                    | Ethernet电缆线      | 支援 <b>软</b> 件                  | MEXE02                                               | 本手册不使用                        |
|                                                                                                    |                  | <b>∗1</b> CPU功能版本需要Ve          | r.2.3或更高版本。                                          |                               |
|                                                                                                    | AZD-KED          | *2本手册使用AZD-KED                 | ) <mark>进行说</mark> 明。使用其他 <b>驱动</b> 器                | 操作 <b>时</b> 的基本步 <b>骤</b> 相同。 |
|                                                                                                    | CC010VZF2        |                                |                                                      |                               |

4

# 节点地址设定、ESI文件

**Oriental motor** 

KEYENCE\_EtherCAT +AZD-□ED

#### **■节**点地址**设**定

不需要设定AZ驱动器的"节点地址设定开关"。

因为节点地址是由PLC自动分配(请使KV STUDIO的轴构成设定中的"轴编号"与实际配置的配线顺序一致)。

■获取ESI文件 准备ESI文件。请从本公司官方网站下载。 https://www.orientalmotor.com.cn/

## KV STUDIO启动

**Oriental motor** 

本手册使用KV-7500进行说明。

启动KV STUDIO新建项目。

①**单击**新建的**图标**。

②设置项目名称、支持机型、项目保存位置,然后点击"OK"。

|   | KV STUDIO -                                                                                 | - 🗆 | ×       |
|---|---------------------------------------------------------------------------------------------|-----|---------|
|   | File(E) View(V) Monitor/Simulator(N) Operation recorder/Replay(R) Tool(T) Window(W) Help(H) |     |         |
| D |                                                                                             |     |         |
|   |                                                                                             |     | -       |
|   |                                                                                             |     |         |
|   |                                                                                             |     |         |
|   | New project X                                                                               |     |         |
|   | Project name(N) PLC model(K)                                                                |     |         |
|   | sample KV-7500 V                                                                            |     |         |
|   | Position(P)                                                                                 |     |         |
|   | C:\ KEYENCE\KVS11G\KVS\F F.efer(S)                                                          |     |         |
|   | Comment(C)                                                                                  |     |         |
|   |                                                                                             |     |         |
|   |                                                                                             |     |         |
|   | Detail(D) OK Cancel                                                                         |     |         |
|   |                                                                                             |     |         |
|   |                                                                                             |     |         |
|   |                                                                                             |     |         |
|   |                                                                                             |     |         |
|   |                                                                                             |     |         |
|   |                                                                                             |     |         |
|   | Ready                                                                                       |     | 🗢 USB 🔡 |

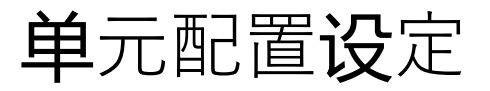

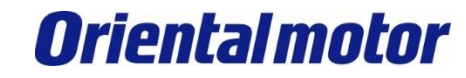

#### 设定单元配置。显示是否要先进行单元配置设定的对话框,请点击"Yes"。

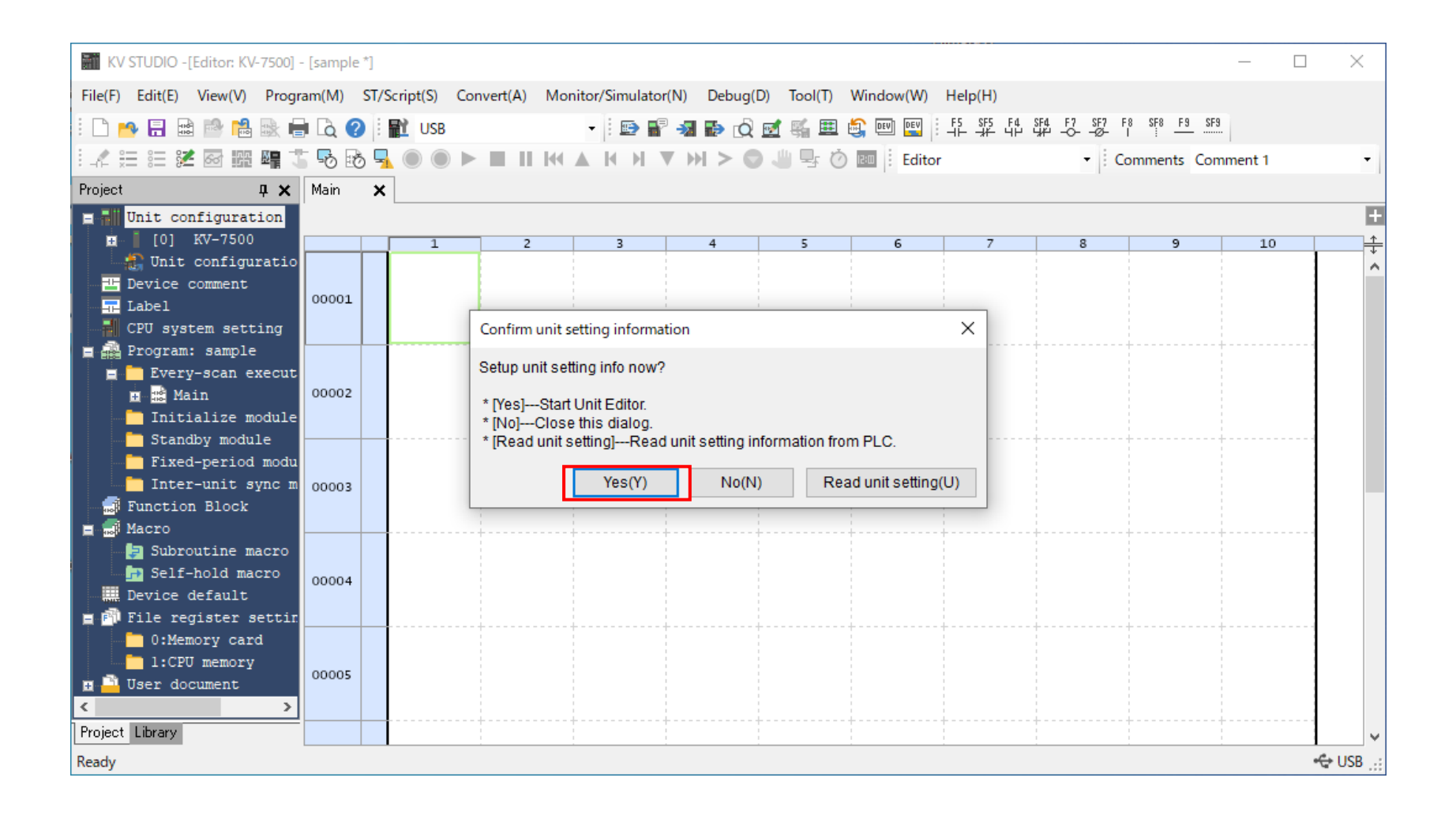

7

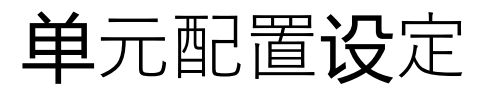

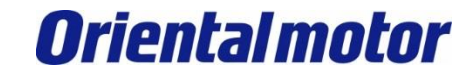

#### 选择"KV-XH16EC",通过双击或拖放添加到PLC中。

| 🛗 Unit Editor - Edit mode        |                  |                      |         |   |        |           |                      |          | _                |         | ×      |
|----------------------------------|------------------|----------------------|---------|---|--------|-----------|----------------------|----------|------------------|---------|--------|
| File(F) Edit(E) Convert(P) View  | w(V) Option(O    | ) Window(W)          | Help(H) |   |        |           |                      |          |                  |         |        |
| 💀 🔐 🔐 😹 🖬 🖆 🖬                    | 🛛 🕄 🛒            | 60 <b>  B. B</b> . B | a 💼 🔣 🕄 |   |        |           |                      |          |                  |         |        |
|                                  |                  | 1                    |         |   |        | Unit      |                      | 1        |                  |         | д      |
| Width:97mm<br>Height:90mm        | KV-7500 K        | W-XH16EC             |         |   |        | Sele      | ect unit( <u>1</u> ) | Setup u  | unit( <u>2</u> ) |         |        |
| Depth:95mm                       |                  |                      |         |   |        |           | 818: TE T            | _        |                  |         |        |
| Curr. Cons.:360mA<br>Weight:460g |                  |                      |         |   |        |           | Positi«              | oning/Mo | otion unit       |         | ^      |
|                                  |                  |                      |         |   |        |           | KV-XHO               | 4ML      | ML-III           | 4-axis  |        |
|                                  | R30000<br>-33915 | R34000<br>-47115     |         |   |        |           | KV-XH1               | 6ML      | ML-III           | 16-axis |        |
|                                  |                  |                      |         |   |        |           | KV-XH1               | .6EC     | EtherCA          | T 16-ax | ····   |
|                                  |                  |                      |         |   |        |           | KV-SHU               | 4121     | Pulse 4          | -axes h |        |
|                                  |                  |                      |         |   |        |           | KV-MC2               | .07      | Pulse 2          | -axis p |        |
|                                  |                  |                      |         |   |        |           | KV-MC4               | 00       | Puise 4          | -axis p | ···· ¥ |
|                                  |                  |                      |         |   |        | KV-       | -XH16EC              | - motion | 16 2000          | (Ether) | · እጥ ነ |
|                                  |                  |                      |         |   |        | 105       | SICIONIN             | g motion | I. IC AXES       | (Ether) | AI)    |
|                                  |                  |                      |         |   |        |           |                      |          |                  |         |        |
|                                  |                  |                      |         |   |        | /         |                      |          |                  |         |        |
| Message                          |                  |                      |         |   |        |           |                      |          |                  |         | д      |
| Process Rot                      | w No.            | Code                 | Message |   |        |           |                      |          |                  |         |        |
|                                  |                  |                      |         |   |        |           |                      |          |                  |         |        |
|                                  |                  |                      |         |   |        |           |                      |          |                  |         |        |
|                                  |                  |                      |         |   |        |           |                      |          |                  |         |        |
|                                  |                  |                      |         |   |        |           |                      |          |                  |         |        |
| H + + H Message                  |                  |                      |         | < |        |           |                      |          |                  |         | >      |
|                                  |                  |                      |         |   | Editor | ine:1, Co | ol:2                 | OK       | Cancel           | Appl    |        |

## **单**元配置设定

**Oriental motor** 

KEYENCE\_EtherCAT +AZD-□ED

①点击"Auto-assign relay/DM"。

#### ②点击"OK"。

③确认分配到的DM编号和继电器编号,点击"OK"。

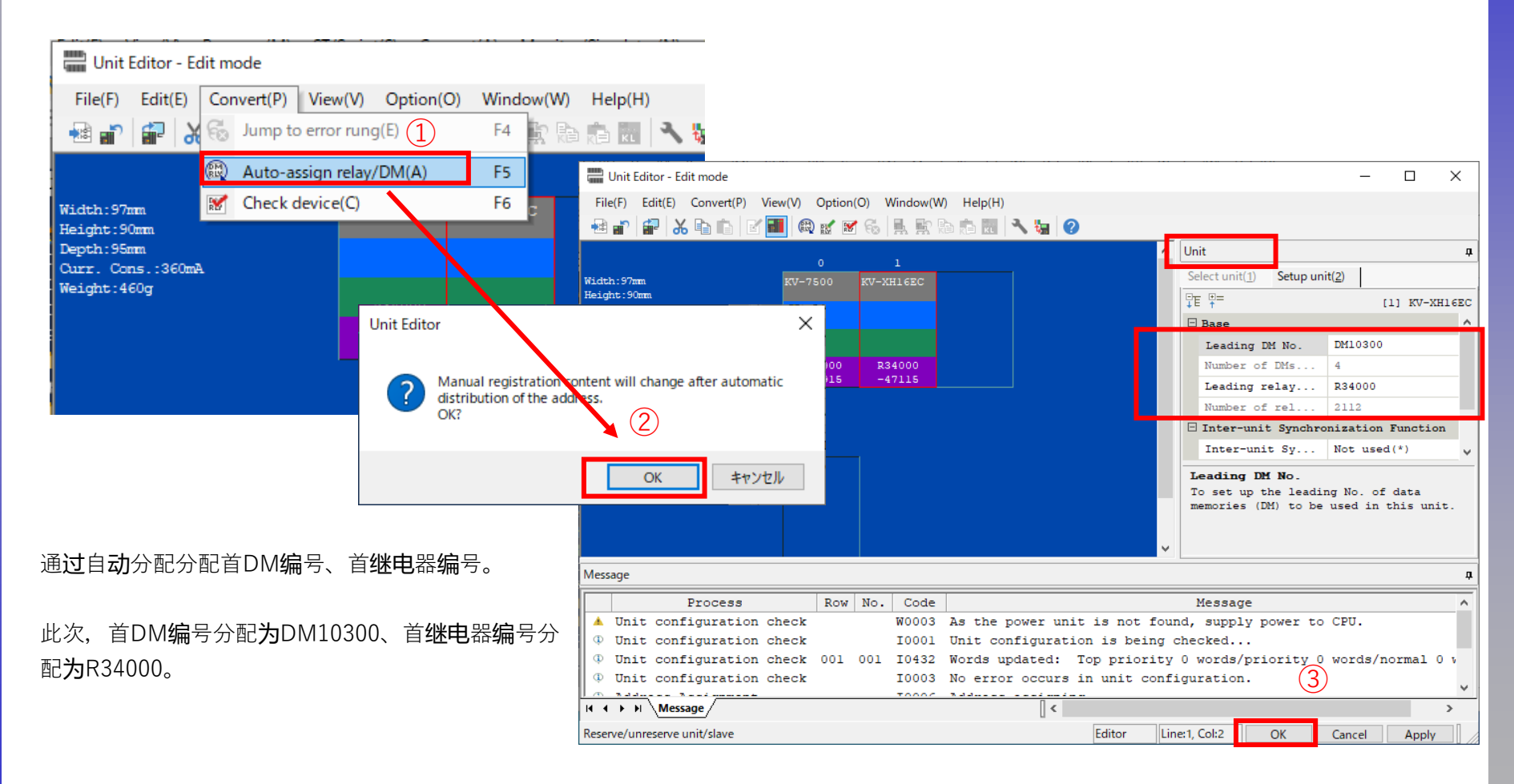

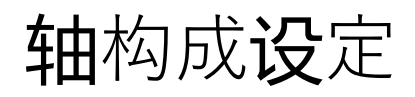

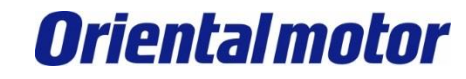

#### 设定轴构成。双击" Axis configuration setting "。

| KV STUDIO -[Editor: KV-7500] - [sample *]                                                                                                    |         |              |              |          |            |           |                             |                      |                                                                                             |                                                                                             | - 0 | ×       |
|----------------------------------------------------------------------------------------------------|---------|--------------|--------------|----------|------------|-----------|-----------------------------|----------------------|---------------------------------------------------------------------------------------------|---------------------------------------------------------------------------------------------|-----|---------|
| File(F) Edit(E) View(V) Program(M) ST/Script(S)                                                                                                    | Convert | (A) Monitor/ | Simulator(N) | Debug(D) | Tool(T) Wi | ndow(W) H | Help(H)                     |                      |                                                                                             |                                                                                             |     |         |
| 🗄 🗅 🤒 🗟 📾 📸 🝓 😹 🖶 💪 😮 🗄 👥 USB                                                                                                    |         | -            | 🗈 🕈 🛪        | 🗈 🔬 🛃    | 🤹 🏛 🎒      | DEV DEV   | F5 SF5 F4 S<br>니는 _;#는 니户 년 | F4 F7 SF7<br>₩ -OØ-  | F8 SF8 F9 !                                                                                 | SF9                                                                                         |     |         |
| i 🖍 🌐 📰 🌌 🗃 🎬 🖷 🏅 🕏 🔂 🔩 🔘 🌘                                                                                                    |         |              | н н т н      | > 0 J    | s Ó e      | Editor    |                             | • I C                | Comments Co                                                                                 | omment 1                                                                                    | •   |         |
| Project 🛛 🗘 🗙                                                                                                    | Main    | ×            |              |          |            |           |                             |                      |                                                                                             |                                                                                             |     |         |
| Duit configuration                                                                                                    | ]       |              |              |          |            |           |                             |                      |                                                                                             |                                                                                             |     | ÷       |
| 🖬 [0] KV-7500                                                                                                    |         | 1            | 2            | 3        | 4          | 5         | 6                           | 7                    | 8                                                                                           | 9                                                                                           | 10  | ÷       |
| <ul> <li>[1] KV-XH16EC R34000 DM10300</li> <li>Im Axis configuration setting</li> <li>Unit common setting</li> <li>Axis control setting</li> </ul> | 00001   |              |              |          |            |           |                             |                      |                                                                                             |                                                                                             |     |         |
| <ul> <li>Point parameter</li> <li>Sync control setting</li> <li>Unit Program</li> <li>Option setting</li> </ul>                                    | 00002   |              |              |          |            |           |                             |                      |                                                                                             |                                                                                             |     |         |
| Unit configuration switching<br>Device comment<br>Label<br>CPU system setting                                                                      | 00003   |              |              |          |            |           |                             |                      |                                                                                             |                                                                                             |     |         |
| <pre>Frogram: sample Frogram: sample Frogram: sample Frogram: sample Frogram: sample Frogram: sample Frogram: sample Frogram: sample</pre>         | 00004   |              |              |          |            |           |                             |                      |                                                                                             |                                                                                             |     |         |
| Standby module<br>Fixed-period module<br>Inter-unit sync module                                                                                    | 00005   |              |              |          |            |           |                             |                      |                                                                                             |                                                                                             |     |         |
| C S S S S S S S S S S S S S S S S S S S                                                                                                    |         |              |              |          |            |           |                             |                      |                                                                                             |                                                                                             |     |         |
| Project Library                                                                                                    | 00006   |              |              |          |            |           | 1                           | -<br> <br> <br> <br> | -<br>-<br>-<br>-<br>-<br>-<br>-<br>-<br>-<br>-<br>-<br>-<br>-<br>-<br>-<br>-<br>-<br>-<br>- | -<br>-<br>-<br>-<br>-<br>-<br>-<br>-<br>-<br>-<br>-<br>-<br>-<br>-<br>-<br>-<br>-<br>-<br>- |     | ~       |
|                                                                                                    |         |              |              |          |            |           |                             |                      |                                                                                             |                                                                                             |     | 🗢 USB 🔡 |

## 轴构成设定

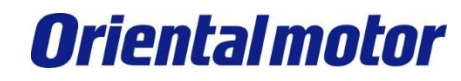

KEYENCE\_EtherCAT +AZD-□ED

首先注册ESI文件。 双击" Register ESI file ",以注册**对**象产品的ESI文件。

| [1] Axis configurat | tion setting              |         |                                          | ×                               |
|---------------------|---------------------------|---------|------------------------------------------|---------------------------------|
|                     |                           |         | Search                                   |                                 |
| KV-XH10EC           | Set up max number of axes | 16 axes | All All vendors                          | ~                               |
|                     | Control period/L)         | 1mc v   | ORIENTAL MOTOR CO.,LTD.     Step Drivers |                                 |
|                     | Control period(L)         | Help    | AZD-KED rev0000 (0x00000000)             | [Detailed setting required]     |
|                     |                           |         | Register ESI file]                       |                                 |
|                     |                           |         |                                          |                                 |
|                     |                           |         | ESI文件注册完成后<br>文件将如屏幕所示                   | , AZ <b>驱动</b> 器<br><b>显</b> 示。 |

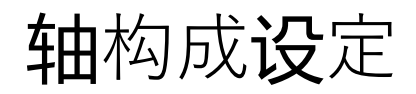

**Oriental motor** 

KEYENCE\_EtherCAT +AZD-□ED

①从ESI文件列表中选择要使用的产品,然后通过双击或拖放将其添加到KV-XH16EC配置中。 本手册作为示例选择AZD-KED。

#### ②显示对话框,请点击"OK"。继续设定。

| [1] Axis configuration setting                      |                                               |                                                                                                    | ×                                                                                                    |
|-----------------------------------------------------|-----------------------------------------------|----------------------------------------------------------------------------------------------------|----------------------------------------------------------------------------------------------------|
| KV-XH16EC<br>Set up max. numbe<br>Control period(L) | er of axes<br>16 axes<br>1ms ~<br>Help        | Search<br>All All vendors<br>ORIENTAL MOTOR<br>Stop Drivers<br>AZD-KED rev<br>Induct axis<br>(Register ESI file)                                     | CO.,LTD.                                                                                                    |
| Servo                                               | KV STUDIO<br>Set up according to the device i | n the Slave detailed setting.<br>OK<br>OK<br>No.(A)<br>1<br>Uct name(N)<br>OK<br>OK<br>OK<br>OK<br>Max. motor speed(S)<br>Max. motor torque(T)<br>35 | D-KED rev0000  RIENTAL MOTOR CO.,LTD.  bit (1048576) V PLS/rev  Custom(U)  00.00 min-1  0.00 %  Slave detailed setting(D) |
|                                                     |                                               |                                                                                                    | OK Cancel                                                                                                    |

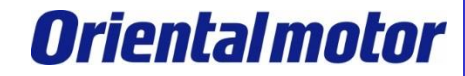

KEYENCE\_EtherCAT +AZD-□ED

#### 进行从站**详细设**定。首先**请**确认" Type "为伺服。

| Slave detailed setting              |                              | X                       |
|-------------------------------------|------------------------------|-------------------------|
| Basic PDO mapping Motion function   | setting                      |                         |
| Parar                               | neter                        | Setting item            |
|                                     | Туре                         | Servo 🔻                 |
|                                     | Axis No.                     |                         |
|                                     | Number of occupied axes      | 1                       |
| Desie                               | Product name                 | AZD-KED rev0000         |
| Basic                               | Vendor                       | ORIENTAL MOTOR CO, LTD. |
|                                     | Vendor ID                    | 0x000002BE(702)         |
|                                     | Product code                 | 0x000013E5(5093)        |
|                                     | Revision No.                 | 0×0000000(0)            |
|                                     | Check vendor ID              | Used                    |
|                                     | Check product code           | Not used                |
|                                     | Check revision No.           | Not used                |
| Check at the start of communication | Check method of revision No. |                         |
|                                     | Explicit device ID check     | Not used                |
|                                     | Explicit device ID           | 1001                    |
|                                     | Explicit device ID register  | 308                     |
| Other                               | Extension setting            | Disable                 |
|                                     |                              |                         |
|                                     |                              |                         |
|                                     |                              |                         |
|                                     |                              |                         |
|                                     |                              |                         |
|                                     |                              |                         |
|                                     |                              |                         |
|                                     |                              |                         |
|                                     |                              |                         |
|                                     |                              |                         |
|                                     |                              |                         |
|                                     |                              |                         |
|                                     |                              |                         |
|                                     |                              | OK Cancel               |
|                                     |                              |                         |

KEYENCE\_EtherCAT +AZD-□ED

进行PDO映射设定。

①单击" PDO mapping "选项卡。

②双击。

③选择"1600 Receive PDO mapping 1"。还可通过双击"(Add)"来添加更多的对象。

④单击"OK"。之后会显示" Assign all PDO entries(Master -> Slave)to the motion function diagram "的信息。请点击"OK"。

| Slave detailed setting                    |                                                  |                                               |               |                                | ×          |                        |                 |          |        |
|-------------------------------------------|--------------------------------------------------|-----------------------------------------------|---------------|--------------------------------|------------|------------------------|-----------------|----------|--------|
| Basic PDO mapping Mption function setting |                                                  |                                               |               |                                |            |                        |                 |          |        |
| Direction PDO mapping name (index) (Add)  | PDO entry name                                   | Index                                         | Data s        | ze (bit)                       |            |                        |                 |          |        |
| (Add)                                     | Add PDO                                          | I., I.                                        |               |                                |            | ×                      |                 |          |        |
|                                           | Select from default de<br>Select from default de | vice definition<br><del>vice definition</del> | (3)           |                                | ~          |                        |                 |          |        |
|                                           | 1001 Receive PDO m<br>Index (map)(I)             | apping 2<br>0001                              |               | Add PDO                        |            |                        |                 |          | ×      |
|                                           | Name<br>(Add)                                    |                                               | Index (entry) | 1600 Receive PDO n             | mapping 1  |                        |                 | ~        |        |
|                                           |                                                  |                                               |               | Name(N)                        | Receive PD | 00 mapping 1           |                 |          |        |
|                                           |                                                  |                                               |               | Index (map)(l)                 | 1600       |                        | н               | EX ~     |        |
|                                           |                                                  |                                               |               | Name                           |            | Index (entry)          | Data size (bit) |          |        |
|                                           |                                                  |                                               |               | Controlword<br>Target position |            | 0x6040:00<br>0x607A:00 |                 | 16<br>32 | _      |
|                                           |                                                  |                                               |               | Modes of operation<br>(Add)    |            | 0x6060:00              |                 | 8        | +      |
|                                           |                                                  |                                               |               |                                |            |                        |                 |          | ^<br>+ |
|                                           |                                                  |                                               |               |                                |            |                        |                 |          | +      |
|                                           |                                                  |                                               |               |                                |            |                        |                 |          | -      |
|                                           |                                                  |                                               |               |                                |            |                        |                 |          |        |
|                                           |                                                  |                                               |               |                                |            |                        | (4) ок          | Ca       | ncel   |

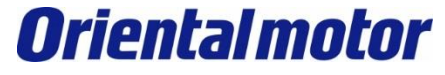

KEYENCE\_EtherCAT +AZD-□ED

⑤ 同样进行发送PDO的设定。双击发送PDO区域。
 ⑥选择"1A00 Transmit PDO mapping1"。还可通过双击"(Add)"来添加更多的对象。
 ⑦单击"OK"。

| Slave detailed setting                                                                                                    |                                                                                                    |                                                                   |                                                                      | ×                                   |                                                      |                 |                    |
|----------------------------------------------------------------------------------------------------|----------------------------------------------------------------------------------------------------|-------------------------------------------------------------------|----------------------------------------------------------------------|-------------------------------------|------------------------------------------------------|-----------------|--------------------|
| Basic PDO mapping Motion function setting                                                                                   |                                                                                                    |                                                                   |                                                                      |                                     |                                                      |                 |                    |
| Direction         PDO mapping name (index)           Receive PDO mapping 1 (0x1600)         (Add)           (Add)         5 | PDO entry name<br>Controlword<br>Target position<br>Modes of operation                                                              | Index<br>0x6040:00<br>0x607A:00<br>0x6060:00                      | Data size (bit)<br>16<br>32<br>8                                     |                                     | г                                                    |                 |                    |
|                                                                                                    | Add PDO<br>Select from default devi<br>Select from default devi<br>1A00 Transmit PDO ma<br>1A01 Transmit PDO ma<br>Index (map)(I) 0 | ice definition 6<br>ce definition<br>apping 1<br>apping 2<br>1001 | HE>                                                                  | ×                                   |                                                      |                 |                    |
|                                                                                                    | Name<br>(Add)                                                                                                    | Index (entry)                                                     | Add PDO<br>1A00 Transmit PD<br>Name(N)<br>Index (map)(l)             | DO mapping 1<br>Transmit PC<br>1A00 | DO mapping 1                                         | НЕХ             | ×                  |
|                                                                                                    |                                                                                                    |                                                                   | Nan<br>Statusword<br>Position actual va<br>Modes of operati<br>(Add) | ne alue<br>alue<br>on display       | Index (entry)<br>0x6041:00<br>0x6064:00<br>0x6061:00 | Data size (bit) | 16<br>32<br>8<br>× |
|                                                                                                    |                                                                                                    |                                                                   |                                                                      |                                     | (                                                    | 7) ок           | Cancel             |

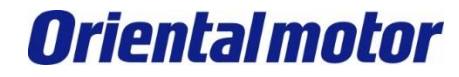

KEYENCE\_EtherCAT +AZD-□ED

#### 在上一页的步骤⑦中**单击**"OK"后,将出**现**以下状态。

| Slave detai | led setting                         |                            |           |                 | × |
|-------------|-------------------------------------|----------------------------|-----------|-----------------|---|
| Basic F     | PDO mapping Motion function setting |                            |           |                 |   |
| Direction   | PDO mapping name (index)            | PDO entry name             | Index     | Data size (bit) |   |
|             |                                     | Controlword                | 0x6040:00 | 16              |   |
|             | Receive PDO mapping 1 (0x1600)      | Target position            | 0x607A:00 | 32              |   |
|             |                                     | Modes of operation         | 0x6060:00 | 8               |   |
|             | (Add)                               |                            |           |                 |   |
|             |                                     | Statusword                 | 0x6041:00 | 16              |   |
|             | Transmit PDO mapping 1 (0x1A00)     | Position actual value      | 0x6064:00 | 32              |   |
|             |                                     | Modes of operation display | 0x6061:00 | 8               |   |
|             | (Add)                               |                            |           |                 |   |
|             |                                     |                            |           | ×               | ] |
|             |                                     |                            |           | OK Cancel       |   |

**Oriental motor** KEYENCE\_EtherCAT

+AZD-□ED

接下来,设定运动功能。将PDO映射对象分配给运动功能。

①点击" Motion function setting "选项卡。

②在屏幕蓝框虚线所示区域内点击鼠标右键,显示"Automatic assignment"点击。 ③点击"是"。

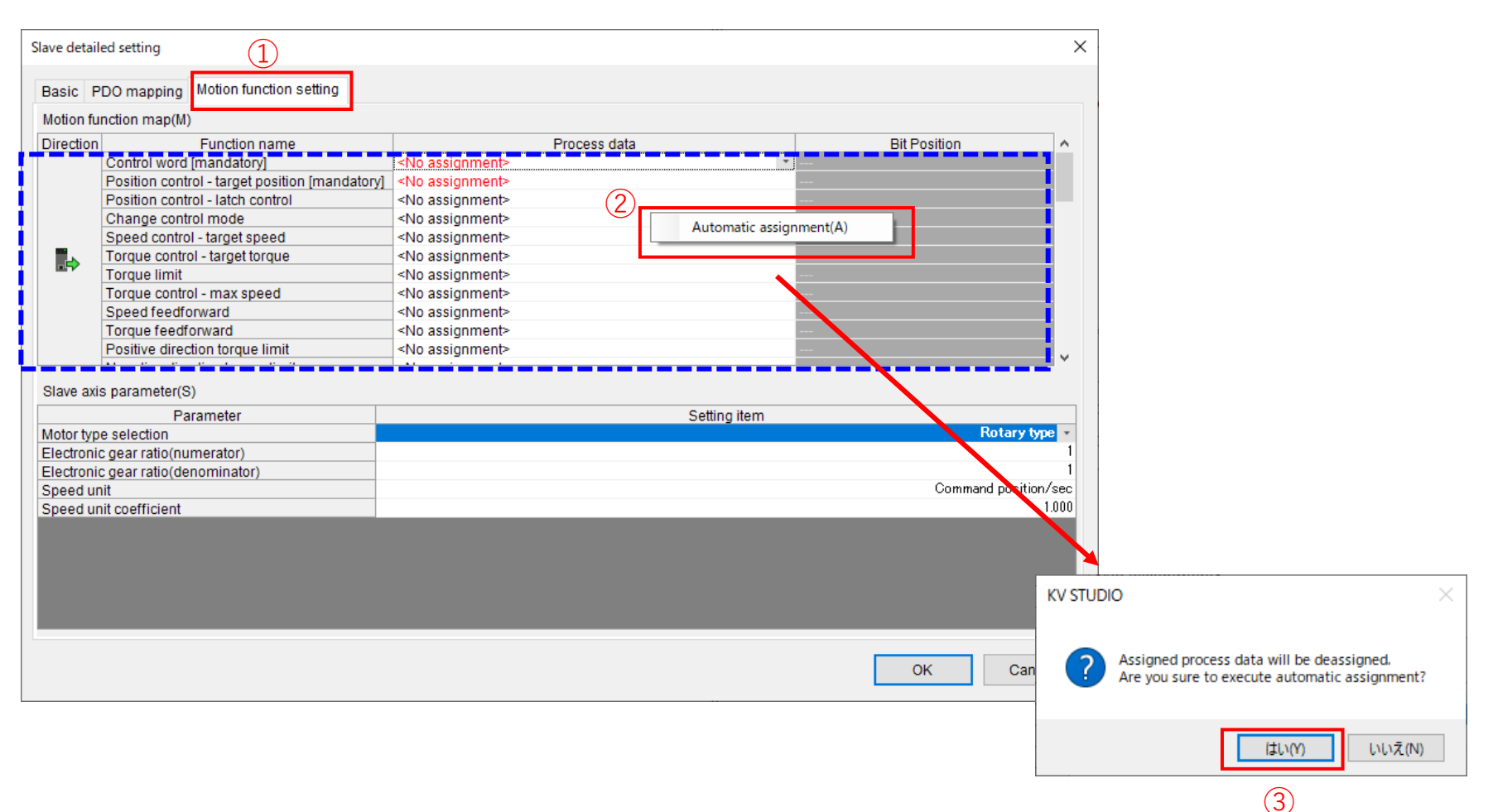

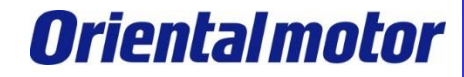

KEYENCE\_EtherCAT +AZD-□ED

#### 在上一页的步骤③中**单击**"是"后,将出**现**以下状态。

#### Motion function map(M)

l r

| Direction | Function name                                     | Process data                                                |
|-----------|---------------------------------------------------|-------------------------------------------------------------|
|           | Control word [mandatory]                          | 0x1600: Receive PDO mapping 1.0x6040:00: Controlword        |
|           | Position control - target position [mandatory]    | 0x1600: Receive PDO mapping 1.0x607A:00: Target position    |
|           | Position control - latch control                  | <no assignment=""></no>                                     |
|           | Change control mode                               | 0x1600: Receive PDO mapping 1.0x6060:00: Modes of operati   |
|           | Speed control - target speed                      | <no assignment=""></no>                                     |
|           | Torque control - target torque                    | <no assignment=""></no>                                     |
|           | Torque limit                                      | <no assignment=""></no>                                     |
|           | Torque control - max speed                        | <no assignment=""></no>                                     |
|           | Speed feedforward                                 | <no assignment=""></no>                                     |
|           | Torque feedforward                                | <no assignment=""></no>                                     |
|           | Positive direction torque limit                   | <no assignment=""></no>                                     |
|           | Negative direction torque limit                   | <no assignment=""></no>                                     |
|           | Status word [mandatory]                           | 0x1A00: Transmit PDO mapping 1.0x6041:00: Statusword        |
|           | (+) limit switch                                  | <no assignment=""></no>                                     |
|           | (-) limit switch                                  | <no assignment=""></no>                                     |
|           | Origin sensor                                     | <no assignment=""></no>                                     |
|           | Stop sensor                                       | <no assignment=""></no>                                     |
|           | Sync control external input                       | <no assignment=""></no>                                     |
|           | Feedback position [mandatory]                     | 0x1A00: Transmit PDO mapping 1.0x6064:00: Position actual v |
|           | Position control - latching status                | <no assignment=""></no>                                     |
|           | Position control - latch position for origin sens | <no assignment=""></no>                                     |
|           | Current control mode                              | 0x1A00: Transmit PDO mapping 1.0x6061:00: Modes of opera    |
|           | Driver alarm code                                 | <no assignment=""></no>                                     |
|           | Feedback torque                                   | <no assignment=""></no>                                     |
|           | Position control - latch position for stop senso  | <no assignment=""></no>                                     |
|           | Feedback speed                                    | <no assignment=""></no>                                     |
|           | User monitor area 1                               | <no assignment=""></no>                                     |
|           | User monitor area 2                               | <no assignment=""></no>                                     |
|           | User monitor area 3                               | <no assignment=""></no>                                     |
|           | User monitor area 4                               | <no assignment=""></no>                                     |

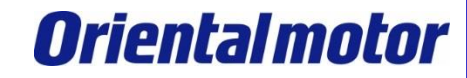

KEYENCE\_EtherCAT +AZD-□ED

④根据需要设定" Slave axis parameter "。本手册中保留初始设定。⑤设定完成后,点击"OK"。

| Slave detailed setting                         |                                                           | ×                    |
|------------------------------------------------|-----------------------------------------------------------|----------------------|
| Basic PDO manning Motion function setting      |                                                           |                      |
| Notice function mapping                        |                                                           |                      |
| Motion function map(M)                         | <b>-</b> · · ·                                            |                      |
| Direction Function name                        | Process data                                              | Bit Position         |
| Control word [mandatory]                       | 10x1600: Receive PDO mapping 1.0x6040:00: Controlword     |                      |
| Position control - target position [mandatory] | 0x1600: Receive PDO mapping 1.0x607A:00: Target position  |                      |
| Position control - latch control               | <no assignment=""></no>                                   |                      |
| Change control mode                            | 0x1600: Receive PDO mapping 1.0x6060:00: Modes of operati |                      |
| Speed control - target speed                   | <no assignment=""></no>                                   |                      |
| Torque control - target torque                 | <no assignment=""></no>                                   |                      |
| Torque limit                                   | <no assignment=""></no>                                   |                      |
| Torque control - max speed                     | <no assignment=""></no>                                   |                      |
| Speed feedforward                              | <no assignment=""></no>                                   |                      |
| Torque feedforward                             | <no assignment=""></no>                                   |                      |
| Positive direction torque limit                | <no assignment=""></no>                                   |                      |
| Negative direction torque limit                | <no assignment=""></no>                                   | V                    |
| Slave axis parameter(S)                        |                                                           |                      |
| Parameter                                      | Setting item                                              |                      |
| Motor type selection                           |                                                           | Rotary type 👻        |
| Electronic gear ratio(numerator)               |                                                           | 1                    |
| Electronic gear ratio(denominator)             |                                                           | 1                    |
| Speed unit                                     |                                                           | Command position/sec |
| Speed unit coefficient                         |                                                           | 1.000                |
|                                                |                                                           |                      |
|                                                |                                                           |                      |
|                                                |                                                           |                      |
|                                                |                                                           |                      |
|                                                |                                                           |                      |
|                                                |                                                           |                      |
|                                                |                                                           |                      |
|                                                |                                                           |                      |
|                                                |                                                           |                      |
|                                                |                                                           | (5) OK Cancel        |
|                                                |                                                           | Ŭ                    |

# 轴构成设定 编码器分辨率的设定

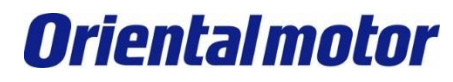

KEYENCE\_EtherCAT +AZD-□ED

**设**定编码器分辨率。

①勾选"Custom"。

②在编码器分辨率中输入"10000"。

| [1] Axis configurati | on setting                                                                                                    |                          | ×                                                                                                    |
|----------------------|----------------------------------------------------------------------------------------------------|--------------------------|----------------------------------------------------------------------------------------------------|
|                      |                                                                                                    |                          | Search                                                                                                    |
| KV-XH16EC            |                                                                                                    |                          | All All vendors                                                                                                    |
| Đ                    | Set up max. number of axes<br>Control period(L)                                                                                                    | 16 axes<br>1ms v<br>Help | ORIENTAL MOTOR CO.,LTD.  AZD-KED rev0000 (0x00000000) [Detailed setting required]  Virtual axis  Register ESI file] |
| 5                    | ation and a serve at a serve at a |                          |                                                                                                    |
|                      |                                                                                                    |                          |                                                                                                    |
|                      |                                                                                                    |                          | Axis No.(A)                                                                                                    |
|                      |                                                                                                    |                          | Product name(N) AZD-KED rev0000                                                                                     |
|                      |                                                                                                    |                          | Vendor(V) ORIENTAL MOTOR CO.,LTD.                                                                                   |
|                      |                                                                                                    |                          | Axis comment(C)                                                                                                    |
|                      |                                                                                                    |                          | Encoder resolution(E) 10000 2 PLS/rev                                                                               |
|                      |                                                                                                    |                          | (1) Custom(U)                                                                                                    |
|                      |                                                                                                    |                          | Max. motor speed(S) 6000.00 min-1                                                                                   |
|                      |                                                                                                    |                          | Max. motor torque(T) 350.00 %                                                                                       |
|                      |                                                                                                    |                          |                                                                                                    |
|                      |                                                                                                    |                          | Slave detailed setting(D)                                                                                           |
|                      |                                                                                                    |                          | OK Cancel                                                                                                    |

# 轴构成设定 控制周期的设定

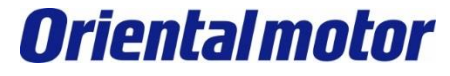

KEYENCE\_EtherCAT +AZD-□ED

最后设定控制周期。

①设定控制周期。请务必选择250µs、500µs、1ms或2ms。如果设定了其他控制周期,则无法通信。

本手册**选择**"500µs"。

②点击"OK"。至此完成轴构成设定。

| [1] Axis configuration setting                               |                          | ×                                                                                                    |
|--------------------------------------------------------------|--------------------------|----------------------------------------------------------------------------------------------------|
| KV-XH16EC<br>Set up max. number of axes<br>Control period(L) | 16 axes<br>500us<br>Help | Search                                                                                                    |
|                                                              |                          | Axis No.(A)       1         Product name(N)       AZD-KED rev0000         Vendor(V)       ORIENTAL MOTOR CO.,LTD.         Axis comment(C) |

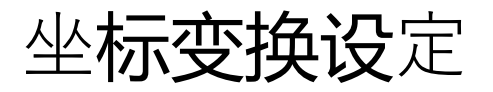

**Oriental motor** 

#### 在上一页点击"OK"后,会显示如下信息,请点击"Yes"。

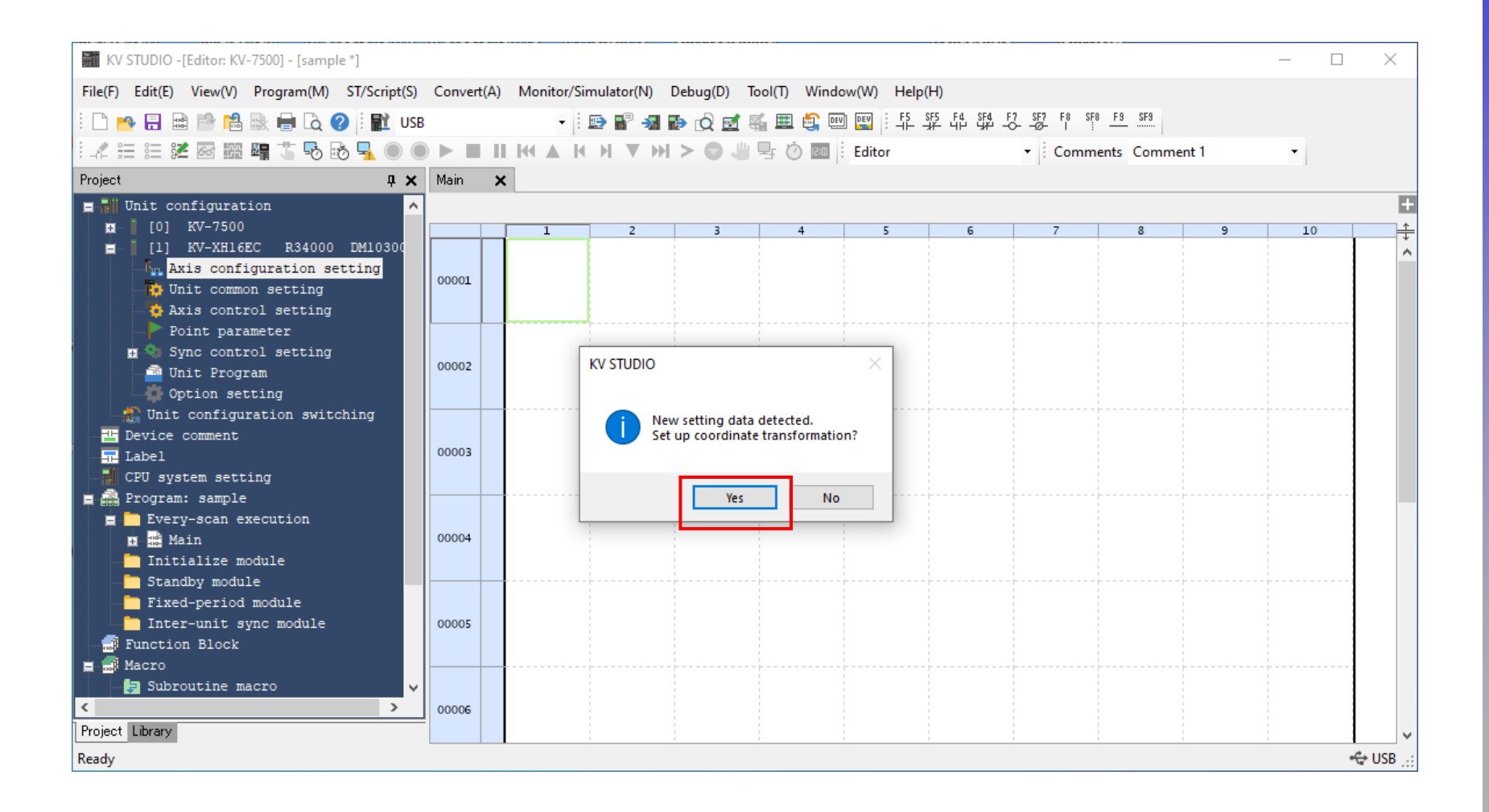

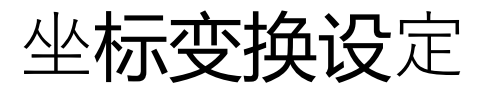

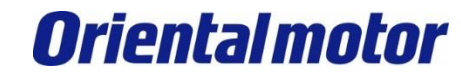

①将机械配置设定为" Other"。
 ②输入"10000",将坐标单位设定为"PLS"。
 ③点击执行计算。
 ④确认计算结果后,点击"OK"。
 ⑤点击"Yes"完成设定。

Х Coordinate transformation calculation [Axis 1 : ] X Coordinate transformation calculation [Axis 1 : ] Coordinate transformation setting value fitted in the operation environment is calculated. Coordinate transformation setting value fitted in the operation environment is calculated. Operation environment Operation environment (2)Movement per 1 revolution of output axi Movement per 1 revolution of output axis Machanic configuration/M Mechanic configuration(M) 10000.000 Other н. Other  $\sim$ н 10000.000 Coordinate unit(V) PLS Coordinate unit(V) PLS  $\sim$ Gear ratio Gear ratio 1 n [output axis side](O) n [output axis side](O) Gear ratio \_\_\_\_ Gear ratio \_\_\_\_\_ m [motor axis side](I) m [motor axis side](I) 1 Axis control common setting Axis control common setting Decimal place(A)  $\sim$ Decimal place(A)  $\sim$ Slave device setting Slave device setting Movement per output Movement per output 10000 10000 Encoder resolution(S) Encoder resolution(S) axis revolution axis revolution [PLS/rev] [PLS/rev] Servo electronic gear numerator(U) Servo electronic gear numerator(U) 1 Servo electronic gear denominator(D) Servo electronic gear denominator(D) 1 3 Execute calculation(E) Execute calculation(E) Calculation result Calculation result \*\*\*\*\* In operation environment, Number of PLS required for moving In operation environment, Number of PLS required for moving 1PLS \*\*\*\*\* is is Set up coordinate transformation ratio of axis control common setting as follows. soordinate transformation ratio of axis control common setting as follows. Set \*\*\*\*\* Coordinate transform ation denominator Coordinate transformation denominator \*\*\*\*\* Error info(R).. Coordinate transformation numerator Coordinate transformation nu KV STUDIO OK(W) Cancel(C) OK(W) Cancel(C) (4)Map setting? 5

No

Yes

## 轴控制设定

**Oriental motor** 

KEYENCE\_EtherCAT +AZD-□ED

#### 进行轴控制设定。

①双击" Axis control setting "。

#### ②将绝对位置检测系统设定为"ABS"。

| KV STUDIO -[Editor: KV-7500] - [sample *]       |                          |                                                                             |                             | - C | ı x     |
|-------------------------------------------------|--------------------------|-----------------------------------------------------------------------------|-----------------------------|-----|---------|
| File(F) Edit(E) View(V) Program(M) ST/Script(S) | Convert(A) Monitor/9     | imulator(N) Debug(D) Tool(T) Window(W) Help(H)                              |                             |     |         |
| i 🗋 🤒 🗟 📸 🛤 🛤 🖶 🗟 🥝 i 😭 USE                     | -                        | 🖻 📲 📲 🖝 😥 🗹 🏭 🏛 🚔 💷 🔛 💷 🗄 부가 부가 부가 주는 부가 다                                  | SF8 <u>F9</u> SF9           |     |         |
| i 🕼 🏣 📰 🜌 🔤 🎬 🖷 🍈 💀 💁 🔍 🌒                       |                          | ( ) ▼ ) > ○                                                                 | mments Comment 1            | -   |         |
| Project II ¥                                    | [1] Axis control setting | X Main X                                                                    |                             |     |         |
|                                                 |                          |                                                                             |                             |     | •       |
|                                                 | View filter(F) [Dis      | play level] Ali 🛛 🗸 😨 😲                                                     |                             |     |         |
| [0] KV-XH16EC R34000 DM10300                    |                          |                                                                             | Axis1:                      |     | ^       |
| Avia configuration cotting                      |                          | Unit of coord                                                               | PLS                         |     |         |
| The second second                               |                          | Place of decimal point                                                      |                             |     |         |
| D Unit common Setting                           | Unit coordinate          | 360 degree display                                                          |                             |     |         |
| Axis control setting                            | transformation           | Rotate angle near selection                                                 |                             |     |         |
| Point narameter                                 |                          | Coordinate transformation numerator                                         |                             |     |         |
| 🖬 🐴 Sync control setting                        |                          | Coordinate transformation denominator                                       |                             |     |         |
| 📑 Unit Program                                  |                          | Soft limit coordinate sysetm                                                | Logic system                |     |         |
| 👘 Option setting                                | Coffware limit coord     | Soft limit (+)                                                              | Disable                     |     |         |
| 🕼 Unit configuration switching                  | Software limit coord     | Soft limit (+) coordinate OPES                                              |                             |     |         |
| Device comment                                  |                          | Soft limit (-)                                                              | Disable                     |     |         |
| - Label                                         | Axis orror               | Limit switch error setting                                                  | Fror                        |     |         |
| CPU system setting                              | 7003 61101               | Absolute position detection system                                          | ABS -                       |     |         |
| E Program: sample                               |                          | Stop method (operation enable relay OFE)                                    | Deceleration ston           |     |         |
| Fvery-scap execution                            |                          | Stop method (soft limit)                                                    | Deceleration stop           |     |         |
| Main                                            |                          | Stop method (external limit)                                                | Immediate stop              |     |         |
| Triticline module                               |                          | Stop method (other errors)                                                  | Deceleration stop           |     |         |
|                                                 | Axis control function    | Motor rotate direction                                                      | (+) operation forward pulse |     |         |
|                                                 |                          | Servo OFF timing                                                            | Servo OFF after axis stop   |     |         |
| Fixed-period module                             |                          | Servo end check time                                                        | 0 ms                        |     |         |
| Inter-unit sync module                          |                          | Servo end range                                                             | 0 PLS                       |     |         |
| Function Block                                  |                          | Backlash compensation movement                                              | 0 PLS                       |     |         |
| 🔲 🔜 Macro                                       |                          | Speed threshold value at the time of switching the positioning control mode | 50 rpm                      |     |         |
| 🚽 🛃 Subroutine macro 🗸 🗸                        | Common in                | Speed switching selection                                                   | Continuous (Current point s |     |         |
| < >                                             | position control         | Select acceleration/deceleration setting                                    | Ratio                       |     |         |
| Project Library                                 |                          | Select linear interpolation speed                                           | Synthesized speed           |     | ~       |
| Ready                                           |                          |                                                                             |                             |     | 🗢 USB 🔡 |

#### ■注意

作为绝对系统(ABS)使用时,请在以下坐标范围内使用。

- ・电动机的安装尺寸为□42mm以上:-9,000,000~8,999,999 PLS
- ・电动机的安装尺寸为□28mm以下:-4, 500, 000~4, 499, 999 PLS

# 确认PLC传输与通讯建立

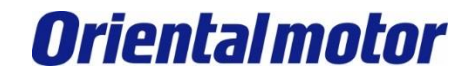

**KEYENCE\_EtherCAT** +AZD-DED

将设定的内容传输到PLC。请事先确认PLC和PC已通过USB电缆连接,且PLC的电源为ON。

①点击"Transfer to PLC"。

#### ②点击" Select all ". 然后点击"Execute"。

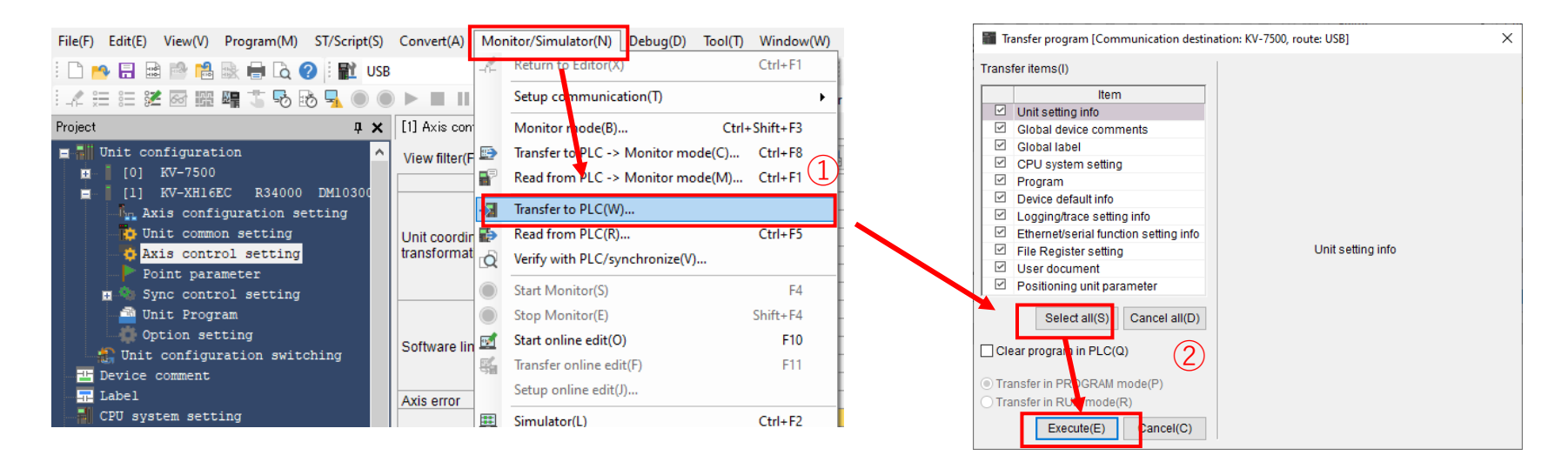

③PLC传输结束后,关闭PLC电源。 ④通讨以太网电缆连接PLC和AZ驱动器。然后、打开PLC和AZ驱动器的电源。 ⑤建立EtherCAT通讯。KV-XH16EC及AZ驱动器的LED状态如下。

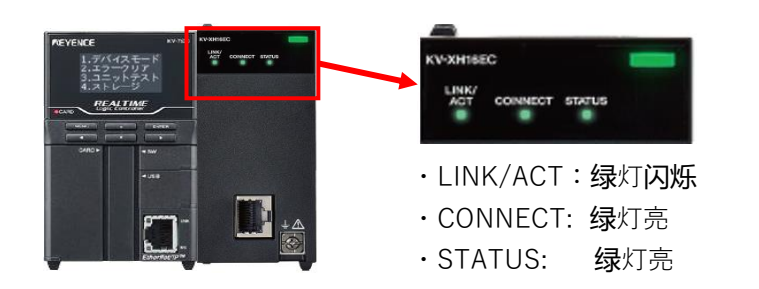

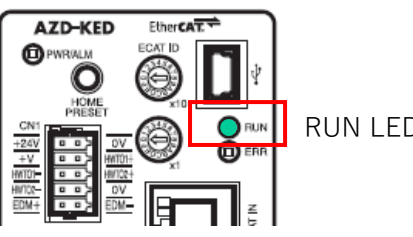

RUN LED: 绿灯亮

试运转

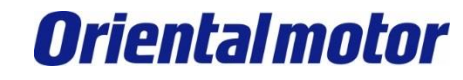

使用KV STUDIO的试运转功能进行试运转。电动机动作。请确保周围的安全之后再进行。 ①将模式切换到"Monitor"。 ②右键单击"KV-XH16EC",然后单击" Trial run > Positioning control > Axis1 "。

③将显示安全确认信息,请在确认安全的基础上单击"OK"。

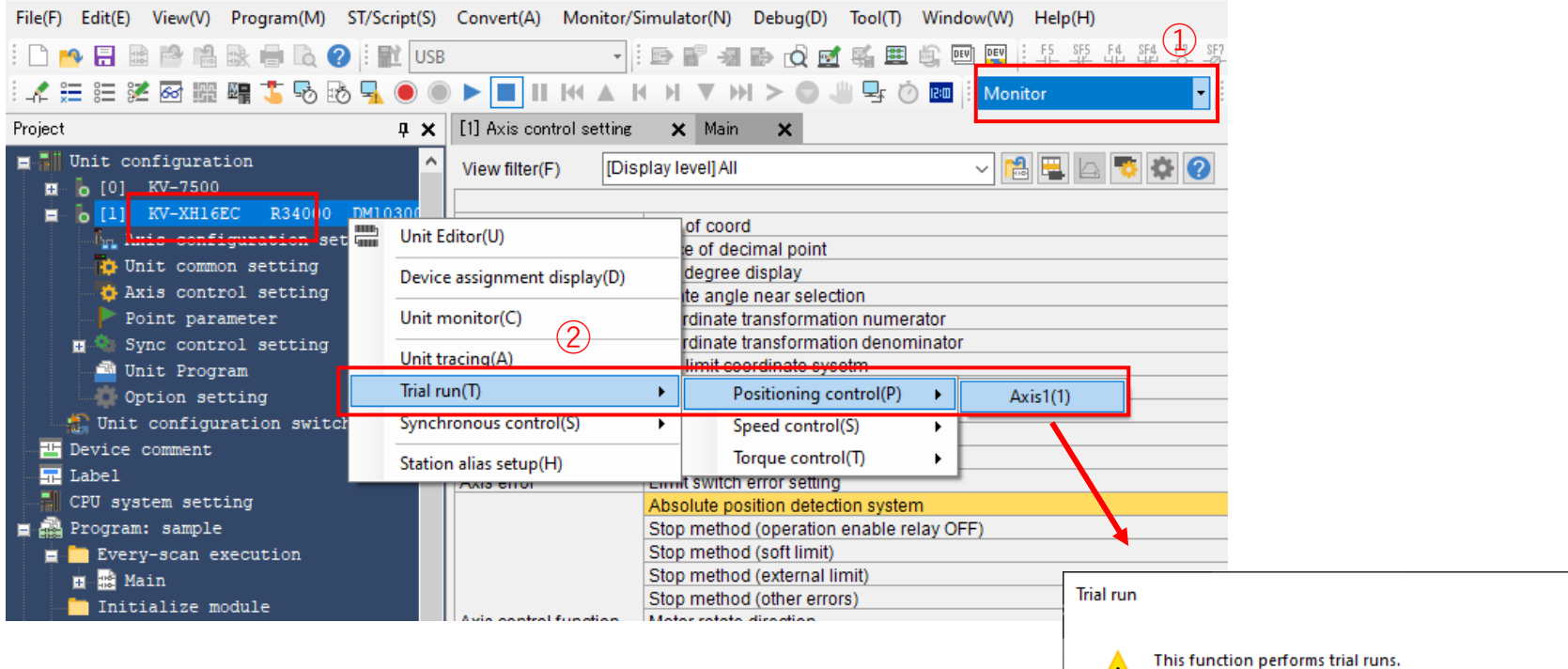

Be aware of the following before performing a trial run to ensure safety.

- Make sure that it is possible to perform an emergency stop during trial runs.

- Install a limit switch, etc., to limit the amount of movement.

 $\times$ 

牥

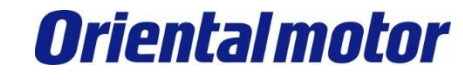

①**单击**" Cancel OP Enable "和" Cancel servo ON "。这时, "Operation ready"和"Servo ready"将亮起**绿**灯。 ②执行JOG运行或Inching运行。当指令坐标变化10000PLS时, 电机将旋转360°。

- ・JOG…仅在持续点击"负方向"或"正方向"时,电动机才会旋转。
- ・Inching…只要点击"负方向"或"正方向",电动机就会以"JOG寸动移动量"中设定的移动量旋转。

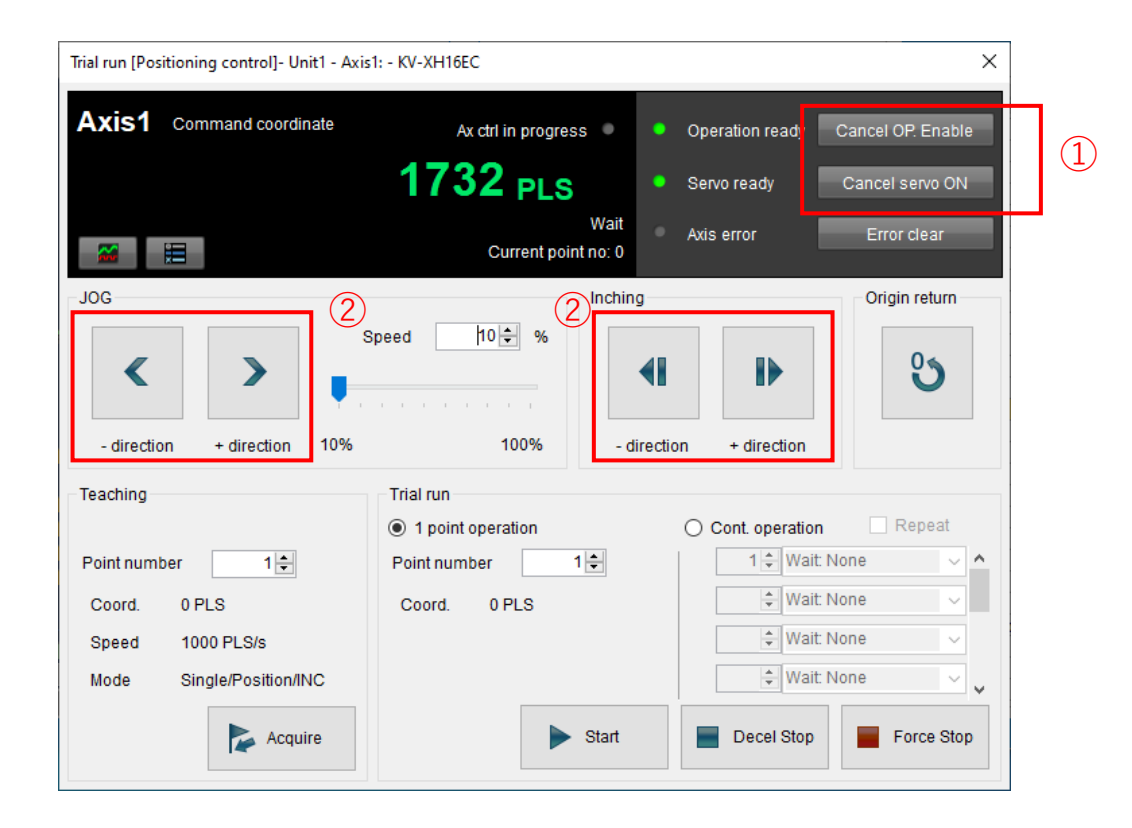

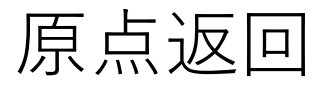

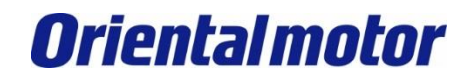

本**节**介绍"Data set type"的原点返回。无需使用外部**传**感器等即可确定原点。 ①将模式切**换**到"Editor"。 ②双击" Axis control setting "。 ③**选择**"Data set type"。

④执行PLC传输。

| File(F) Edit(E) View(V) Program(M) ST/Script(S) | Convert(A) Mor      | nitor/Simulator(N) Debug(D) Tool(T) Windov | w(W) Help(H)             |
|-------------------------------------------------|---------------------|--------------------------------------------|--------------------------|
| 🗄 🗅 😁 🗟 📾 🖻 🚵 🖶 🖨 🔕 🖓 🗄 💵 USB                   |                     | - i 🗈 🗗 📲 🔂 🖄 🖬 🍕 📟                        | ■ F5 SF5 F4 SF4 F7 SF7 I |
| : 🖍 🗄 📰 🌌 🐼 🎬 🖷 🍜 🗞 🛼 🔘 🌘                       |                     | ▲ ዞ ፆ ▼ ₩ > ۞ 🥮 🗣 Ö 🕅                      | Editor C                 |
| Project 📮 🗶                                     | [1] Axis control se | etting 🗙 Main 🗙                            |                          |
| Unit configuration                              | View filter(F)      | [Display level] All                        | - 🛤 🖳 🔄 🕸 🕗              |
| [0] KV-7500                                     |                     |                                            | Axis1:                   |
| - [1] RV-ANIOLC R34000 DAT0300                  | 100                 | JOG deceleration SIN ratio                 | 100 %                    |
| Init common setting                             | 100                 | JOG inching movement                       | 3 1 PLS                  |
| A lyin control cotting                          |                     | Origin return method                       | Data set type 💌          |
| AXIS CONCLOI Secting                            |                     | Origin return starting speed               | 0 PLS/s                  |
| Point parameter                                 |                     | Origin return creep speed                  | 500 PLS/s                |
| H M Sync control setting                        |                     | Origin return operation speed              | 5000 PLS/s               |
| Unit Program                                    |                     | Origin return accel rate/time              | 10 PLS/s/ms              |
| 💭 Option setting                                |                     | Origin return acceleration curve           | SIN                      |
| 📲 👫 Unit configuration switching                |                     | Origin return acceleration SIN ratio       | 100 %                    |
| 💾 Device comment                                |                     | Origin return decel rate/time              | 10 PLS/s/ms              |
| Tabel                                           | Origin return       | Origin return deceleration curve           | SIN                      |
| CPU system setting                              |                     | Origin return deceleration SIN ratio       | 100 %                    |
| Program: sample                                 |                     | Origin return direction                    | (-) direction            |
| Fverv-scan execution                            |                     | Origin coordinate                          | 0 PLS                    |
| White Main                                      |                     | Movement after DOG ON                      | 0PLS                     |
| + din Main                                      |                     | Origin return awell time                   | 0 ms                     |

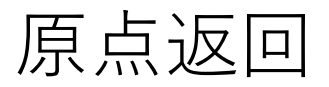

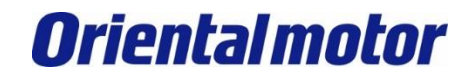

#### ⑤启动试运转画面。

⑥点击" Cancel OP Enable "和" Cancel servo ON "。这时, "Operation ready "和" Servo ready "将亮起绿灯。 ⑦使用JOG或Inching将电动机旋转至想要设定为原点的位置\* ⑧定位后,点击"Origin return"。指令坐标被预设为"0"。

\* **电动**机也可用手**动**来定位。在这种情况下,请关闭"强制伺服ON"。 定位后,请打开" Cancel OP Enable "和" Cancel servo ON ",点击" Origin return "。

| Trial run [Positioning control]- Unit1 - Axis                                             | 1: - KV-XH16EC                 | 6                                                                                                    | ×                                                                                                    | Trial run [Positioning control]- Unit1 - Axis                                  | :1: - KV-XH16EC                                   | ×                                 |
|-------------------------------------------------------------------------------------------|--------------------------------|----------------------------------------------------------------------------------------------------|----------------------------------------------------------------------------------------------------|--------------------------------------------------------------------------------|---------------------------------------------------|-----------------------------------|
| Axis1 Command coordinate                                                                  | Ax ctrl in progress 🌑 🖣        | Operation ready Cancel O                                                                                                    | DP. Enable                                                                                                    | Axis1 Command coordinate                                                       | Ax ctrl in progress                               | Operation ready Cancel OP. Enable |
|                                                                                           | 1732 <sub>PLS</sub>            | Servo ready Cancel s                                                                                                    | servo ON                                                                                                    | _                                                                              | 0 PLS                                             | Servo ready Cancel servo ON       |
|                                                                                           | Current point no: 0            | Axis error Error                                                                                                    | r clear                                                                                                    |                                                                                | Current point no: 0                               | Axis error Error clear            |
| JOG<br>- direction + direction 0%                                                         | speed 10 € %<br>100% - direc   | tion + direction                                                                                                    | estimation of the second second secon | JOC<br>- direction + direction 10%                                             | ipeed 10 € %                                      | i in + direction                  |
| Teaching                                                                                  | Trial run                      |                                                                                                    | Repeat                                                                                                    | Teaching                                                                       | Trial run                                         | -                                 |
| Point number 1<br>Coord. 0 PLS<br>Speed 1000 PLS/s<br>Mode Single/Position/INC<br>Acquire | Point number 1<br>Coord. 0 PLS | 1     Wait: None       Image: Wait: Wone       Image: Wait: Wone | Force Stop                                                                                                    | Point number 1<br>Coord. 0 PLS<br>Speed 1000 PLS/s<br>Mode Single/Position/INC | 1 point operation Point number Coord. 0 PLS Start | Cont operation Repeat             |

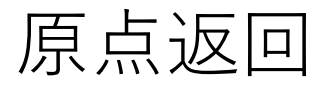

⑨使用监控功能确认位置信息。右键单击"[1]KV-XH16EC"并选择"Unit monitor "。 ⑩确认当前坐标、指令坐标、机械坐标为"0"\*。至此,原点返回完成。

\*如果有摩擦**负载**等外力施加到电机轴上或电机在伺服ON状态时的励磁状态发生变化等,有时可能不为"0"。

| File(F) Edit(E) View(V) Progra                                                                                                    | am(M) ST/Script(S)                                | Convert(A)     | Monitor/Sir  |
|----------------------------------------------------------------------------------------------------|---------------------------------------------------|----------------|--------------|
| i 🗋 🍋 🔒 🗟 🖻 🔒 🖷                                                                                                    | 🛚 🗟 🕜 🤅 🛍 USB                                     |                |              |
| i 🖍 🏣 📰 🜌 🐼 🌆 🖷 🏅                                                                                                    | 5 🕏 😼 🖣 🖲 🔵                                       |                | M 🔺 H        |
| Project                                                                                                    | <b>д х</b>                                        | [1] Axis cont  | trol setting |
| Unit configuration                                                                                                    | 9                                                 | View filter(F  | ) [Displ     |
| <ul> <li>[1] KV-XH16EC</li> <li>Axis configuration</li> <li>Unit common set</li> <li>Axis control set</li> <li>Point parametes</li> </ul> | Unit Editor(U) Device assignme                    | ent display(D) |              |
| Dit configuratio                                                                                                    | Unit tracing(A)<br>Trial run(T)<br>Synchronous co | ntrol(S)       |              |
| Device comment<br>Label<br>CPU system setting                                                                                             | Station alias setu                                | ıр(H)          |              |

| Unit Monitor                                |                                             |
|---------------------------------------------|---------------------------------------------|
|                                             | 1:KV-XH16                                   |
| Operation enable Operation ready Unit error |                                             |
| Name of connected equipment Mode 10         | Axis1:<br>Servo<br>Wait<br>Monitor disabled |
| Current coordinate<br>Command coordinate    | 0 PLS<br>0 PLS                              |
| Feedback position                           | 1//5 PLS                                    |
| Mechanical coordinate                       | 0 PLS                                       |
| Current speed                               | 0 PLS/s                                     |
| Command sneed                               | 0 PL S/s                                    |

"Feedback Position"是AZ内部的位置信息。因此,有可能 与PLC的位置信息不一致。AZ内部的位置信息可以通过支 援**软**件MEXE02进行确认。

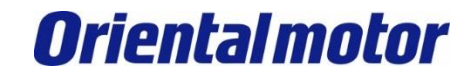

KEYENCE\_EtherCAT \_\_\_\_\_AZD-□ED

| 修订履历    | 内容    |
|---------|-------|
| 2022年6月 | 中文版首版 |